# Fête des 20 Vignerons 19

Du 18 juillet au 11 août Vevey-Suisse

# Marche à Suivre

- Allez sur le site Internet suivant : <u>www.starticket.ch</u>
- Dans le moteur de recherche du site, tapez « Fête des Vignerons 2019 »

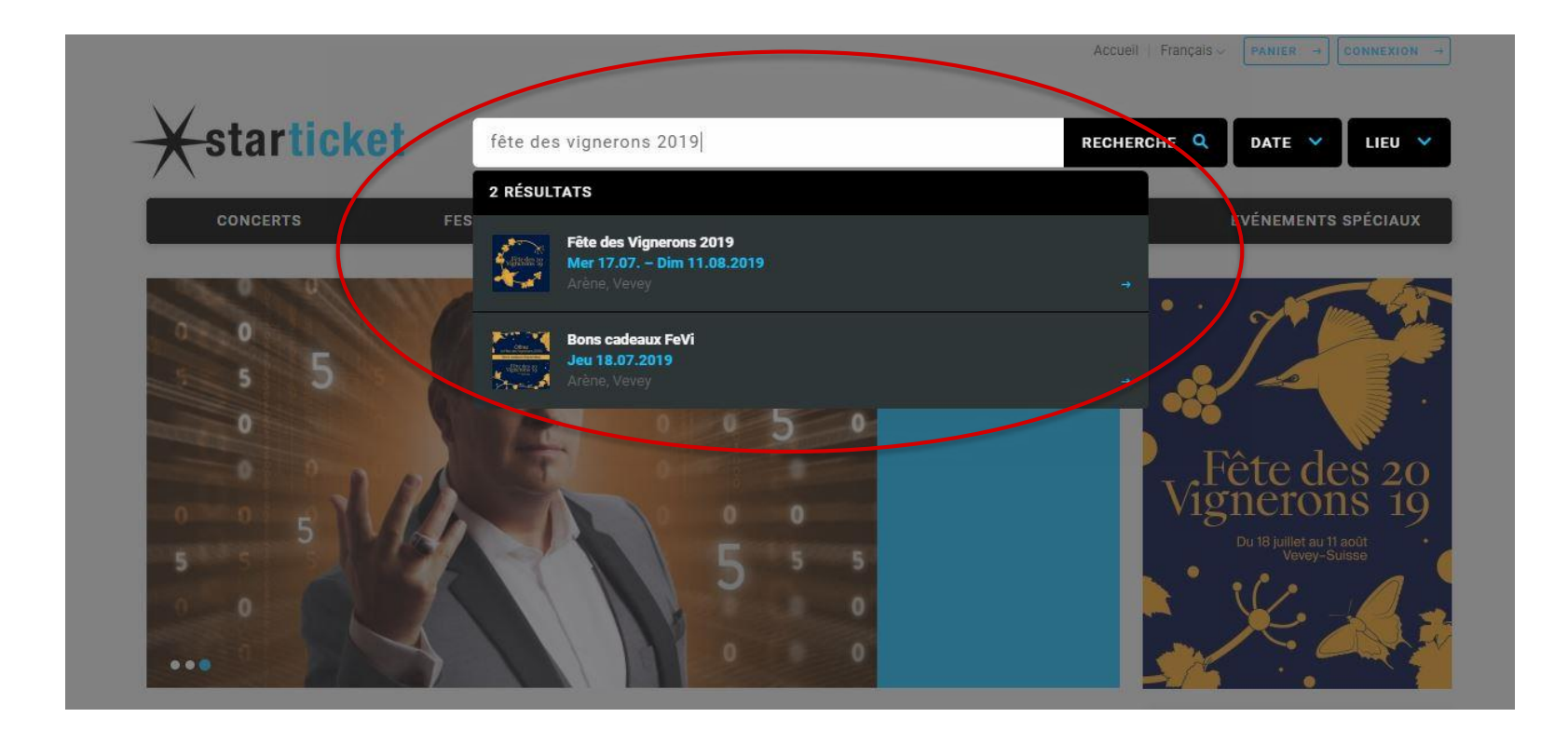

### Vignerons 19

Sélectionnez le jour du spectacle auquel vous souhaitez assister et cliquez sur l'onglet « Billets »

*PS : Les Bons Cadeaux sont valables pour tous les spectacles de la Fête des Vignerons du 18.07 au 11.08.2019 sous réserve de disponibilité et doivent être échangés contre un billet avant la fin de La Fête des Vignerons 2019. Ceux-ci ne sont pas valables pour la Répétition Générale du 17.07.2019.* 

| Vignerons 19                  | <b>Jeudi</b><br>1 <b>8.07.2019</b><br>07:00 | Spectacle 1 / Couronnement<br>Journée Confrérie des Vignerons | Arène<br>Vevey        | ٠ | BILLETS →  |
|-------------------------------|---------------------------------------------|---------------------------------------------------------------|-----------------------|---|------------|
| Vignerons 19                  | Vendredi<br>19.07.2019<br>21:00             | Spectacle 2<br>Journée cantonale Genève                       | Arène<br>Vevey        | ٠ | BILLETS →  |
| LECTE des 20<br>Lignerons 19  | Samedi<br>20.07.2019<br>21:00               | Spectacle 3<br>Journée cantonale Fribourg                     | Arène<br>Vevey        | • | BILLETS →  |
| Vignerons 19                  | Dimanche<br>21.07.2019<br>11:00             | Spectacle 4<br>Journée cantonale Saint-Gall                   | <b>Arène</b><br>Vevey | ۰ | BILLETS →  |
| Vignerons 19                  | <b>Mardi</b><br>23.07.2019<br>11:00         | Spectacle 5<br>Journée cantonale Grisons                      | Arène<br>Vevey        | ٠ | BILLETS →  |
| A Rête des 20<br>Vignerons 19 | <b>Jeudi</b><br><b>25.07.2019</b><br>21:00  | Spectacle 7<br>Journée des Suisses de l'étranger              | <b>Arène</b><br>Vevey | ٠ | BILLETS -> |
| Vignerons 19                  | Vendredi<br>26.07.2019<br>21:00             | Spectacle 8<br>Journée cantonale Valais                       | <b>Arène</b><br>Vevey | ٠ | BILLETS →  |
|                               |                                             |                                                               |                       |   |            |

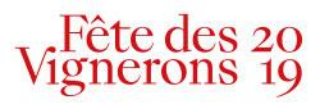

• Vous arrivez alors sur le plan général de l'Arène de la Fête des Vignerons 2019.

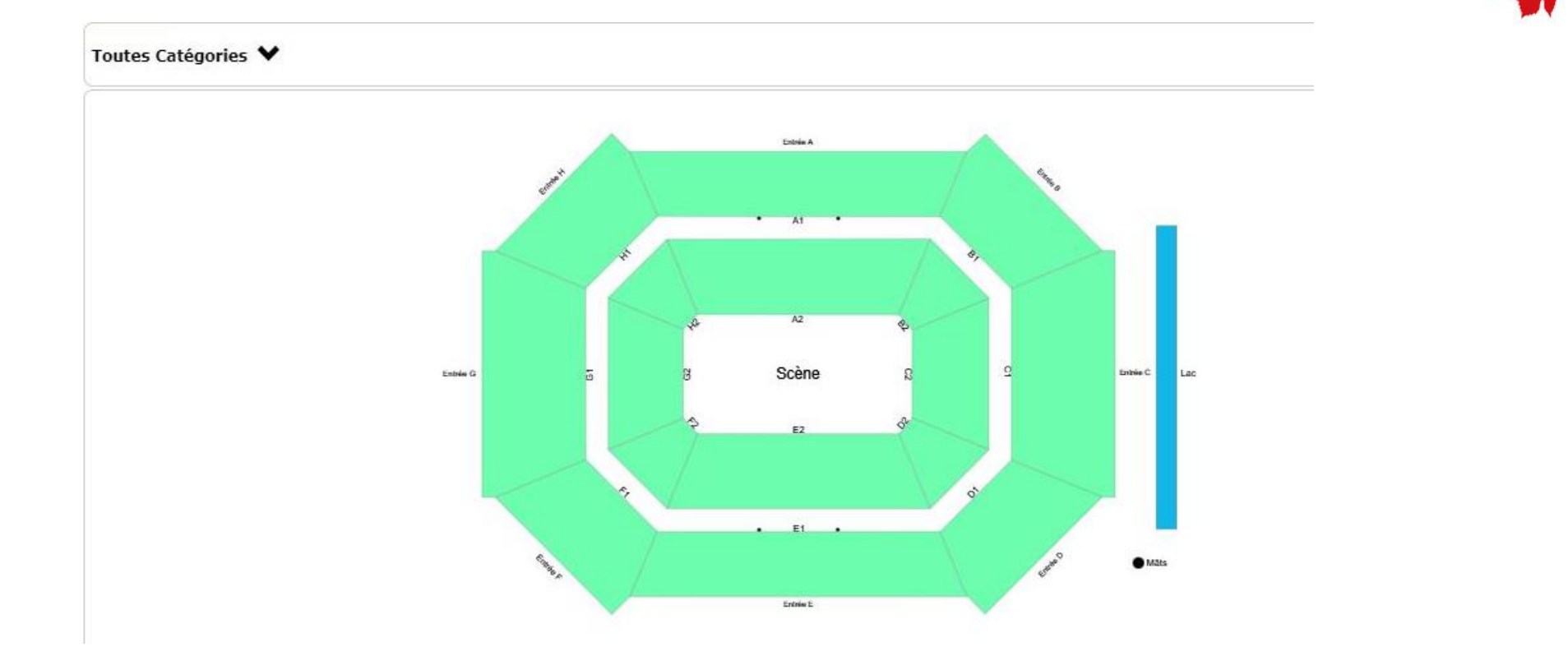

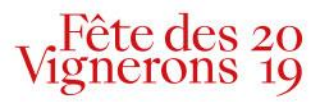

- Sélectionnez la catégorie souhaitée en fonction du Bon Cadeau reçu. La catégorie est inscrite sur le Bon Cadeau.
- Les zones où il existe encore des places disponibles se colorent automatiquement (exemple ici en bleu).

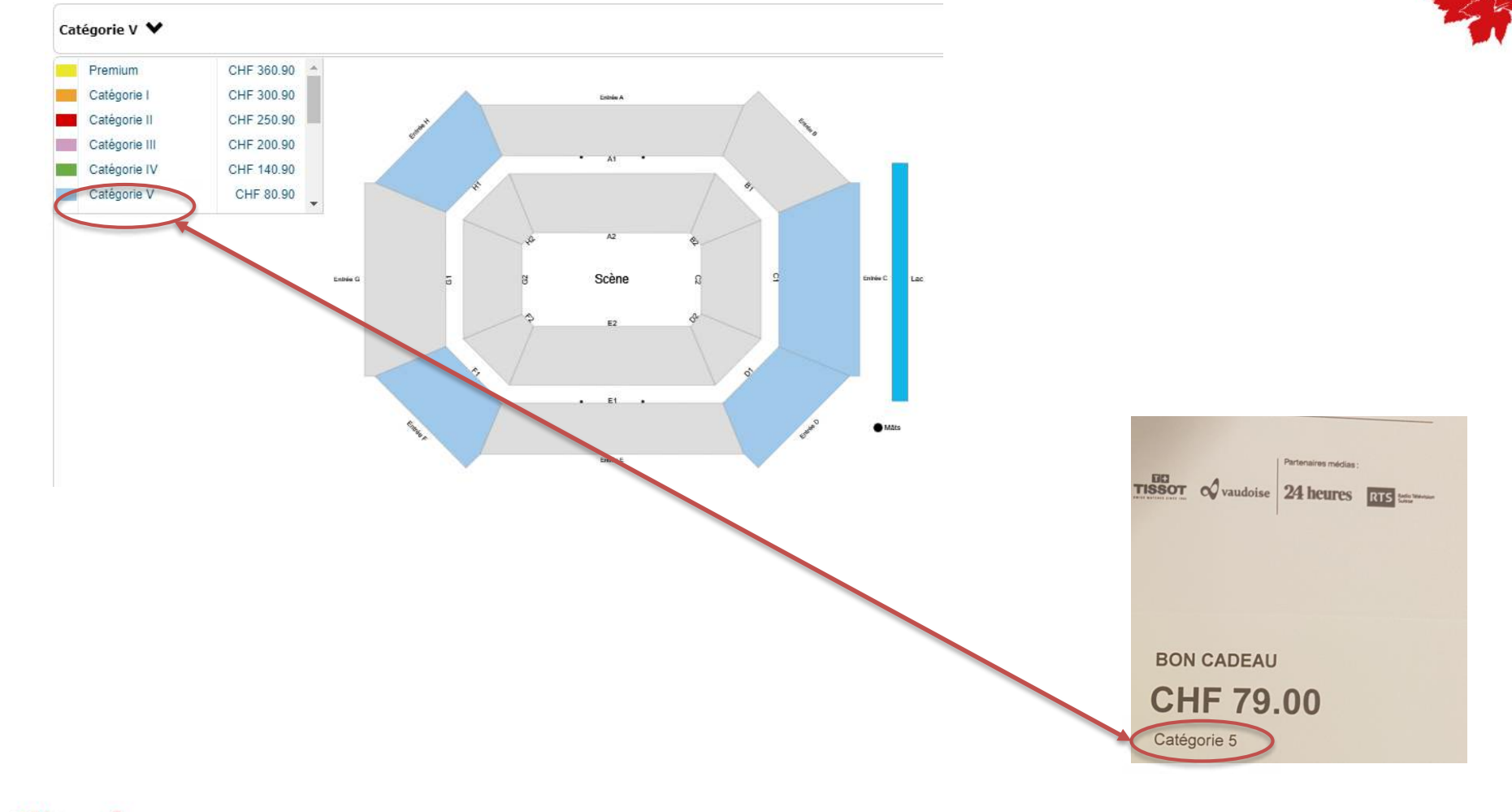

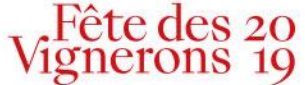

• Cliquez dans la zone colorée de votre choix où vous souhaitez prendre vos places.

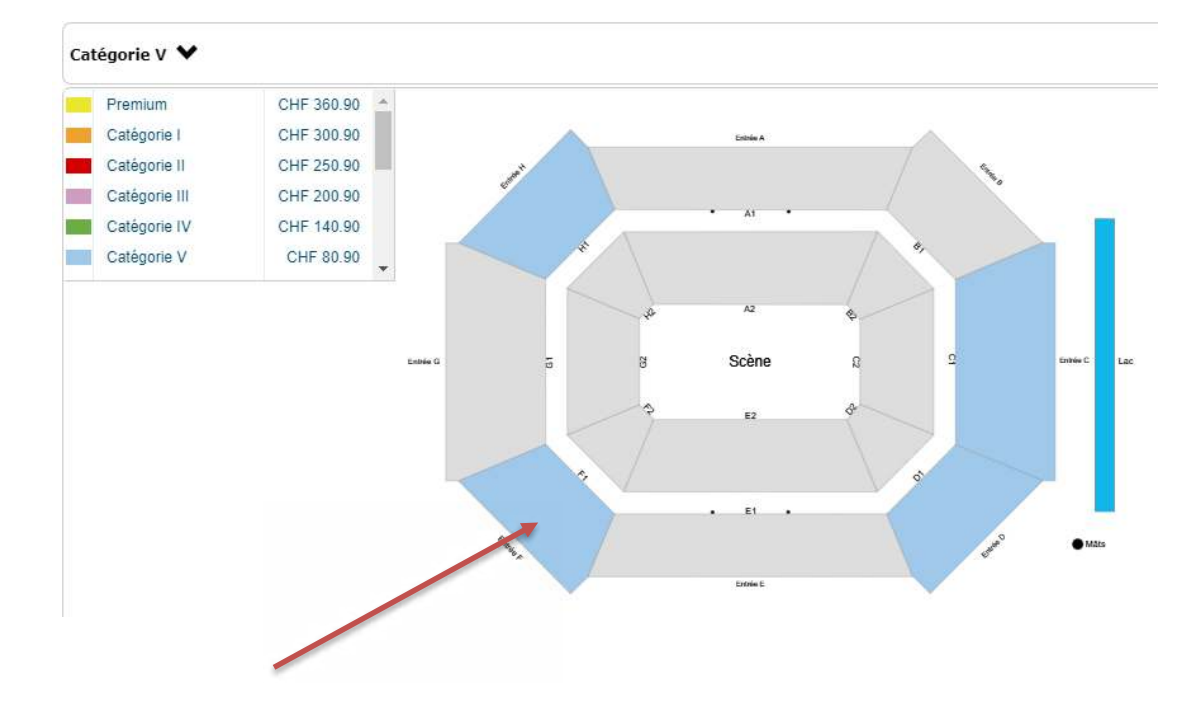

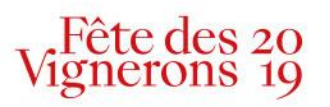

- Les places disponibles apparaissent alors dans des ronds colorés (exemple ici en bleu).
- Cliquez sur ces derniers en fonction du nombre de places souhaitées.

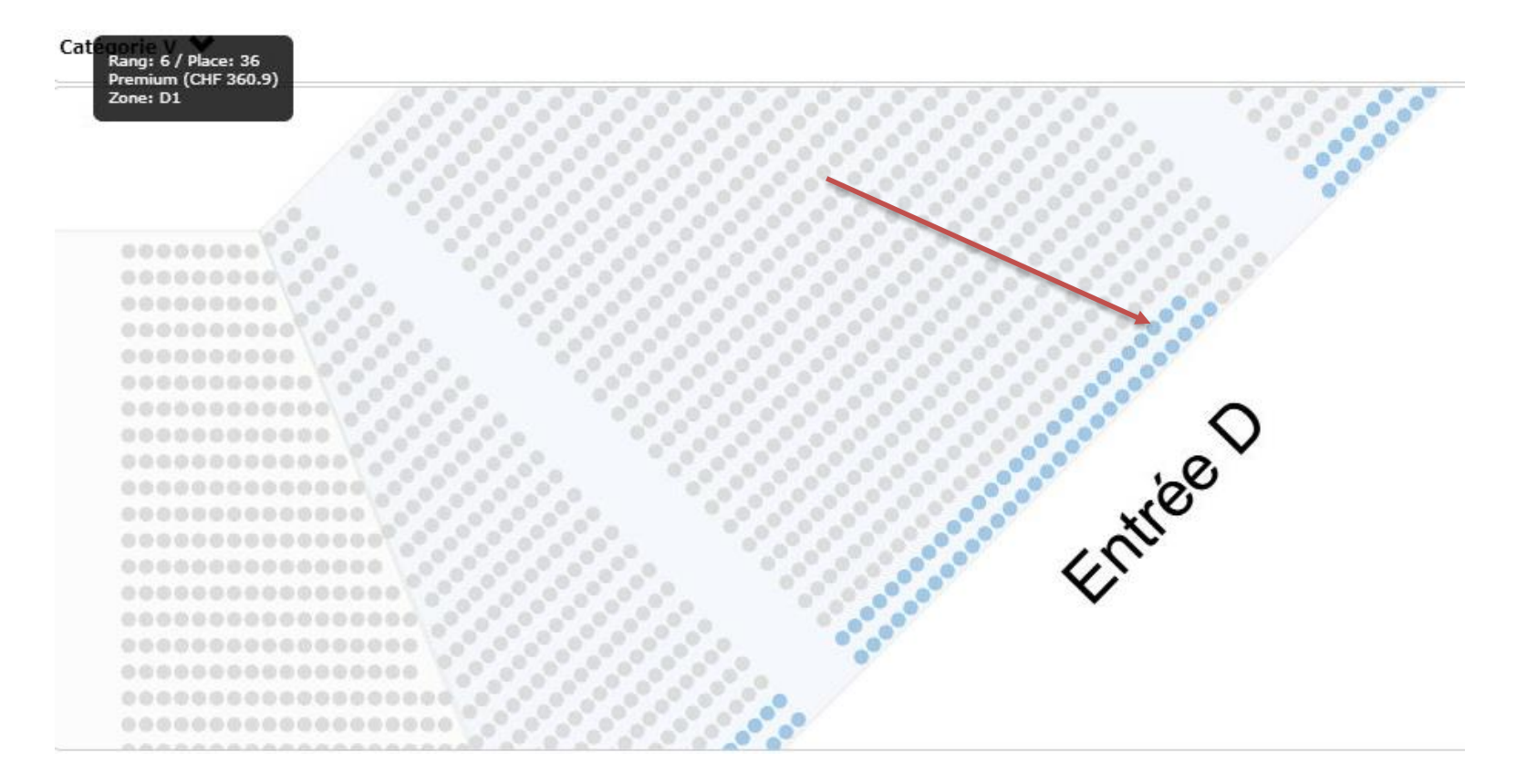

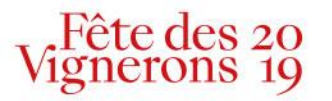

- Les billets réservés apparaissent alors dans la case d'achat qui se trouve sous le plan de l'Arène.
- Dans la case « Option » choisir «Bon cadeau FeVi »

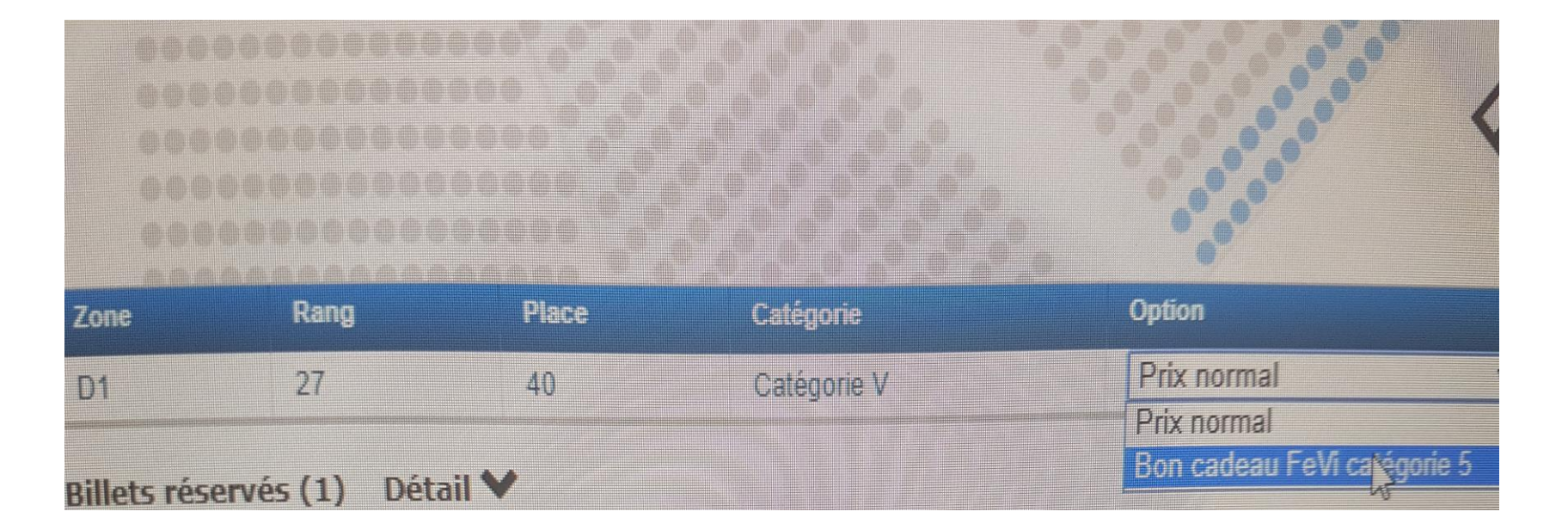

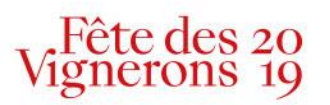

- Il sera alors demandé un code. Inscrire simplement le code contenant <u>4 chiffres et 4 lettres</u> se trouvant sur le Bon Cadeau.
- Le panier d'achat se met automatiquement à CHF 0.00.
- Cliquez sur continuer et imprimez les billets.

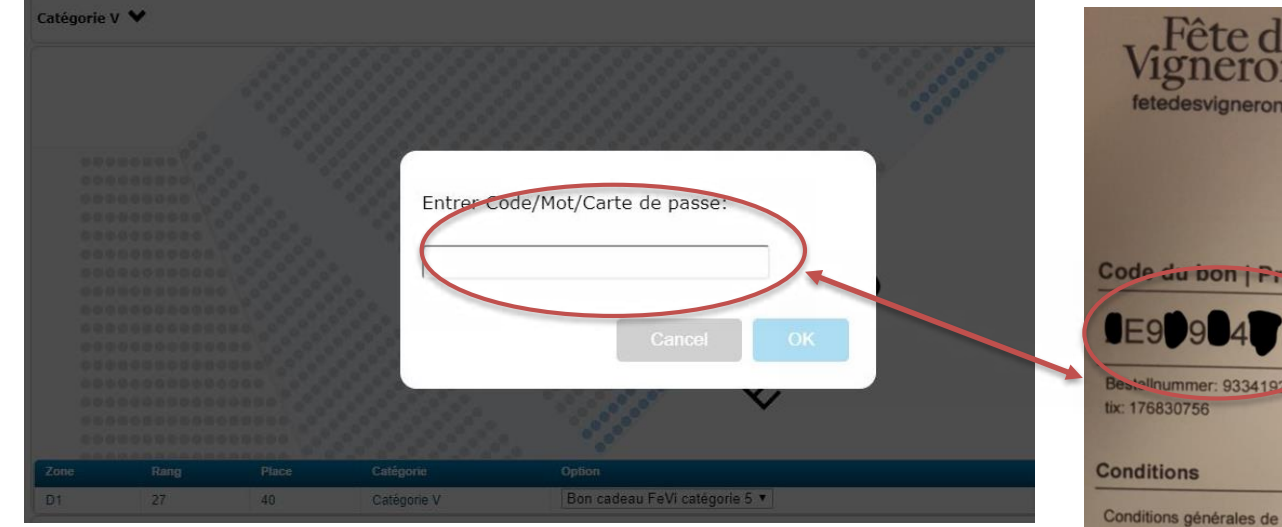

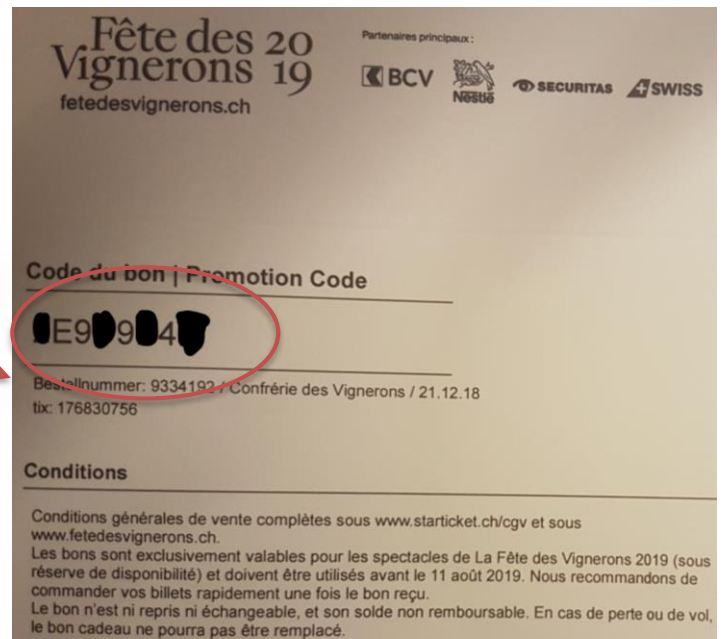

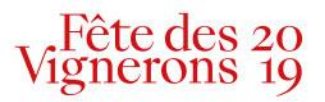

• Vous arrivez alors dans le récapitulatif de votre commande. Cliquez sur «Continuer».

#### PANIER D'ACHAT

#### Fête des Vignerons 2019

|                     |   | OPTION                      | CATÉGORIE / INFO                              | LIEU / LOCALITÉ       | EVÉNEMENT / OFFRE | DATE / HEURE             |   |
|---------------------|---|-----------------------------|-----------------------------------------------|-----------------------|-------------------|--------------------------|---|
| 0.00 ×<br>Supprimer | 5 | Bon cadeau FeVi catégorie 5 | <b>Catégorie V</b><br>H1   Rang 28 - Place 10 | <b>Arène</b><br>Vevey | Spectacle 5       | Ma 23.07.2019<br>11:00 h | 1 |

TOTAL (TVA incluse) CHF 0.00

Achats d'autres billets 🚽

CONTINUER -

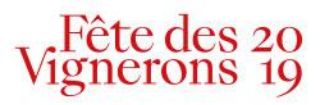

• Il sera alors demandé de créer un compte. Pour cela, se connecter avec vos identifiants Starticket ou se créer un nouveau compte.

| Connexion compte                                 |
|--------------------------------------------------|
| Adresse e-mail                                   |
| Mot de passe                                     |
| CONTINUER →                                      |
| ou                                               |
| SE CONNECTER AVEC FACEBOOK →                     |
| En vous connectant, vous acceptez nos CGV.       |
| ouveau client et je n'ai pas encore de compte. → |
|                                                  |

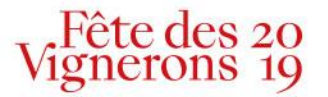

• Vous pouvez alors choisir les deux options de mode de livraison. Choisir «Print at Home» pour disposer du billet directement et sans frais supplémentaire.

### Choisissez un mode de livraison

- Print at Home / MobileTicket pas de frais de livraison, vous imprimez vous-même votre ticket
- Livraison par courrier Frais d'expédition CHF 5.50, possible jusqu'à 5 jours avant l'événement

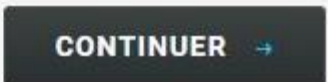

=

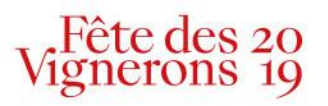

• Vous arrivez alors sur le récapitulatif de la commande. La contrôler et cliquez sur «Conclure la commande».

#### PAYER

|                                | DATE / HEURE                    | EVÉNEMENT / OFFRE | LIEU / LOCALITÉ                            | CATÉGORIE / INFO                                                                       | OPTION                      | PRIX                 |
|--------------------------------|---------------------------------|-------------------|--------------------------------------------|----------------------------------------------------------------------------------------|-----------------------------|----------------------|
| 1                              | <b>Ma 23.07.2019</b><br>11:00 h | Spectacle 5       | <b>Arène</b><br>Vevey                      | Catégorie V<br>H1   Rang 28 - Place 10                                                 | Bon cadeau FeVi catégorie 5 | CHF 0.00             |
|                                |                                 |                   |                                            |                                                                                        |                             | Sous-total: CHF 0.00 |
|                                |                                 |                   |                                            |                                                                                        | TOTAL (TVA                  | (incluse) CHF 0.00   |
| Adre                           | esse e-mail                     |                   |                                            | Option de livra                                                                        | ison                        |                      |
| amelie.paillard@ 0<br>modifier |                                 |                   | fier Print at Home /                       | Print at Home / MobileTicket                                                           |                             |                      |
| Adre                           | esse de factu                   | ration            |                                            | Newsletter                                                                             |                             |                      |
| Madame Amélie Paillard         |                                 |                   | Je voudrais recev<br>fier organisateur(s). | <ul> <li>Je voudrais recevoir la newsletter de cet/ces<br/>organisateur(s).</li> </ul> |                             |                      |
|                                |                                 |                   |                                            |                                                                                        |                             |                      |
|                                |                                 |                   |                                            |                                                                                        |                             |                      |

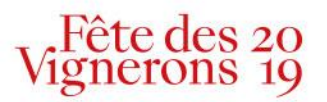

• La confirmation de commande apparaît. Vous pouvez alors imprimer les billets en cliquant sur «Imprimer les billets». Un e-mail de confirmation vous est également envoyé.

### CONFIRMATION

Merci pour votre commande. Vous recevrez prochainement une conformation par e-mail. Votre numéro de commande: 9369972

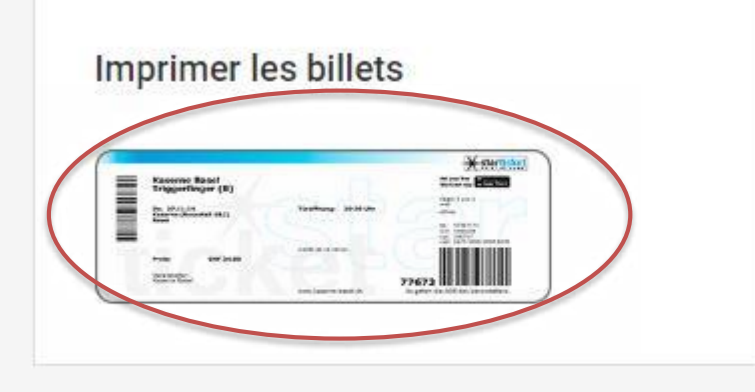

#### Ajoutez vos billets à Wallet/Passbook

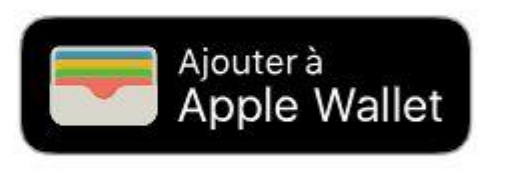

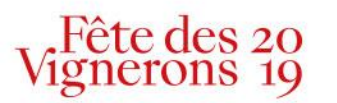

# Merci!

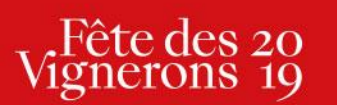

Tél+41 21 320 20 19Mailinfo@fdv2019.chwwwfetedesvignerons.chChaussée de la Guinguette 12CH1800 Vevey

23.01.2019